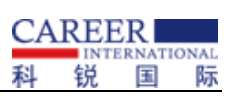

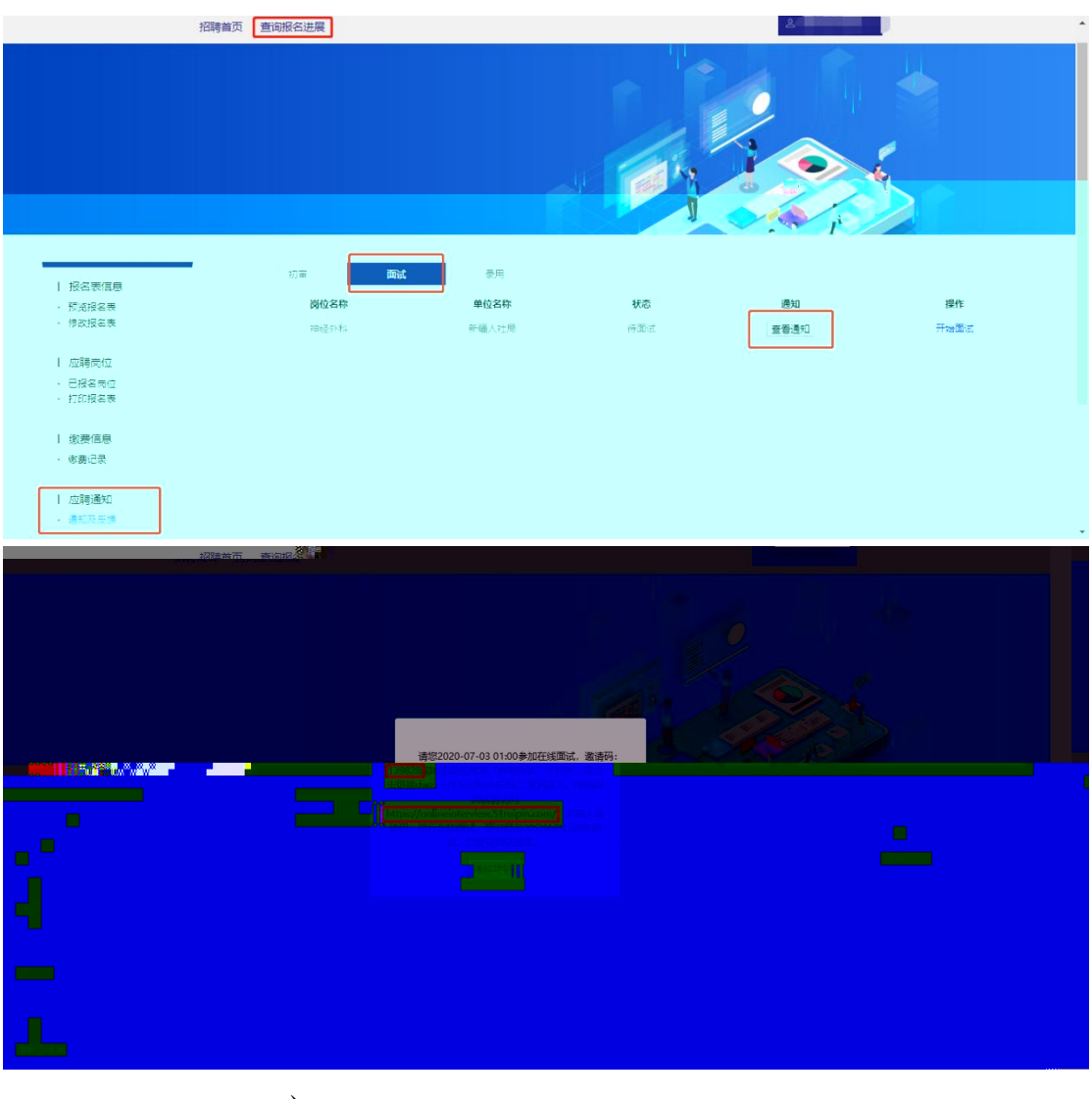

2. 初

60

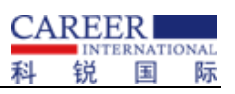

## https://onlineinterview.51ruipin.com/#/login

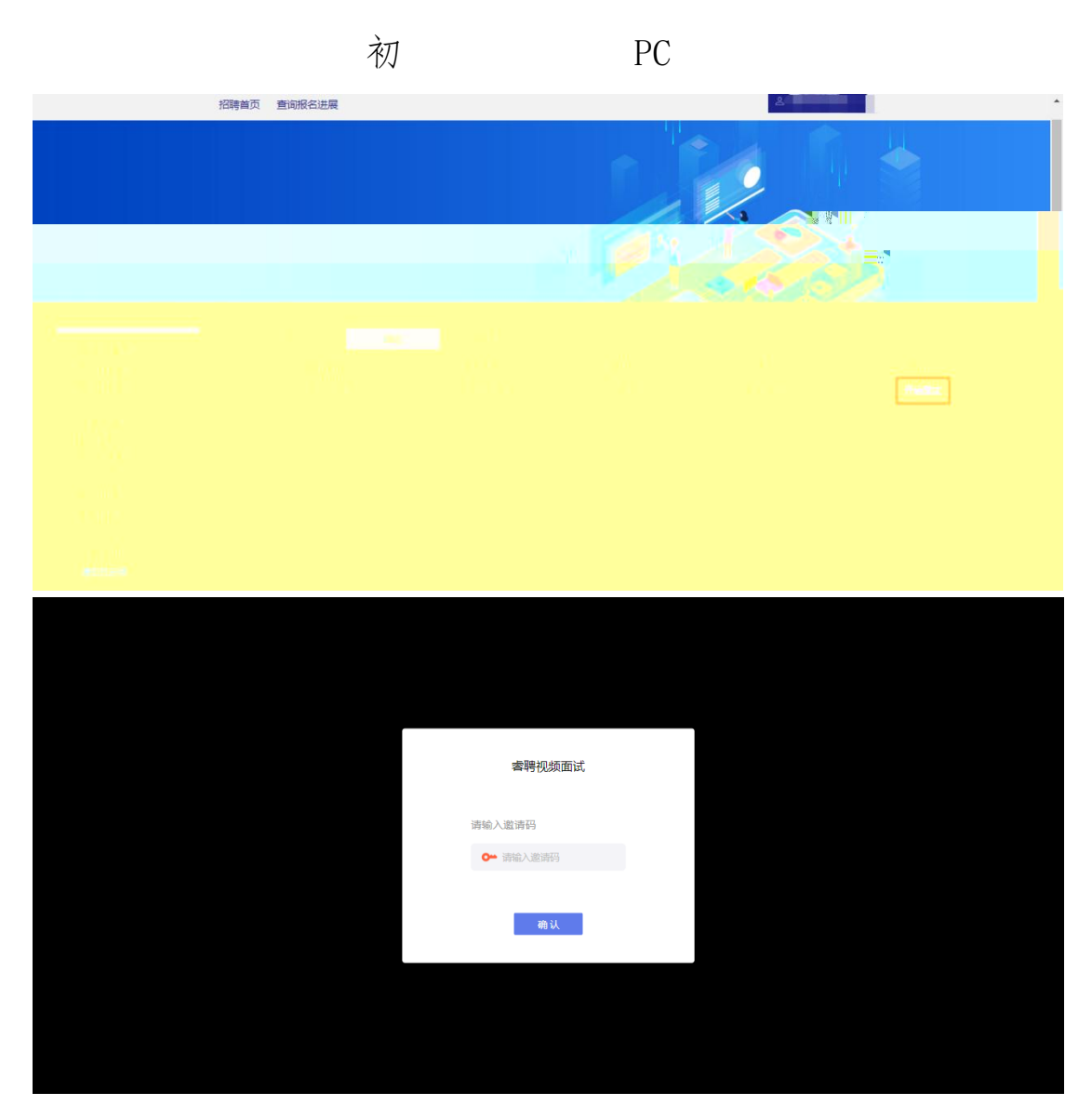

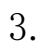

1

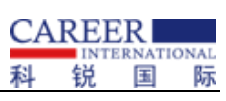

| 💎 睿聘面试                                 | × 💠 i                                        | 设置 - 关于 Chrome  | ×   +    | - 0 ×   |
|----------------------------------------|----------------------------------------------|-----------------|----------|---------|
| $\ \ \leftarrow \ \ \rightarrow \ \ G$ | Donlineinterview.51rui                       | pin.com/#/login |          | ⊠ ☆ 😬 : |
|                                        | 注接是安全的 × 您发送给这个网站的信息(例如密码或信用卡号)不会<br>外泄。了解详情 |                 |          |         |
|                                        | ■ 摄像头                                        | 允许 ▼            |          |         |
|                                        | .♥ 麦克风                                       | ん许 ▼            |          |         |
|                                        | ☑ 证书(有效)                                     |                 | 睿聘视频面试   |         |
|                                        | 🚱 (使用了1个)Cookie                              |                 |          |         |
|                                        | 🌣 网站设置                                       |                 | 请输入邀请码   |         |
|                                        |                                              |                 | ● 清输入邀请码 |         |
|                                        |                                              |                 |          |         |
|                                        |                                              |                 | 确认       |         |
|                                        |                                              |                 |          |         |
|                                        |                                              |                 |          |         |
|                                        |                                              |                 |          |         |
|                                        |                                              |                 |          |         |

2

| 设置                                      |   | 在设置      | 中搜索                     |         |   |
|-----------------------------------------|---|----------|-------------------------|---------|---|
| 💄   您与 Google                           |   |          | 摄像头                     | 允许      | • |
| 自 自动填充                                  |   | Ŷ        | 麦克风                     | 允许      | - |
| 隐私设置和安全性                                |   | ()       | 动态传感器                   | 允许 (默认) | - |
| <ul> <li>外观</li> <li>Q. 搜索引擎</li> </ul> |   | ۰        | 通知                      | 询问 (默认) | - |
| I 默认浏览器                                 |   | <>       | JavaScript              | 允许 (默认) | * |
| し 启动时                                   |   | *        | Flash                   | 屏蔽 (默认) | - |
| 高级                                      | * |          | 图片                      | 允许 (默认) | - |
| 扩展程序                                    | Z | Z        | 弹出式窗口和重定向               | 屏蔽 (默认) | * |
| 关于 Chrome                               |   |          | 广告<br>屏蔽会展示侵扰性或误导性广告的网站 | 屏蔽 (默认) | * |
|                                         |   | ¢        | 后台同步                    | 允许 (默认) | Ŧ |
|                                         |   | ۲        | 声音                      | 允许      | • |
|                                         |   | <u>*</u> | 自动下载项                   | 询问 (默认) | Ŧ |

3 初

| 调试等候室        |    |  |
|--------------|----|--|
|              |    |  |
| 当前排队有0人,请耐心等 | 待! |  |
|              |    |  |
|              |    |  |

6.

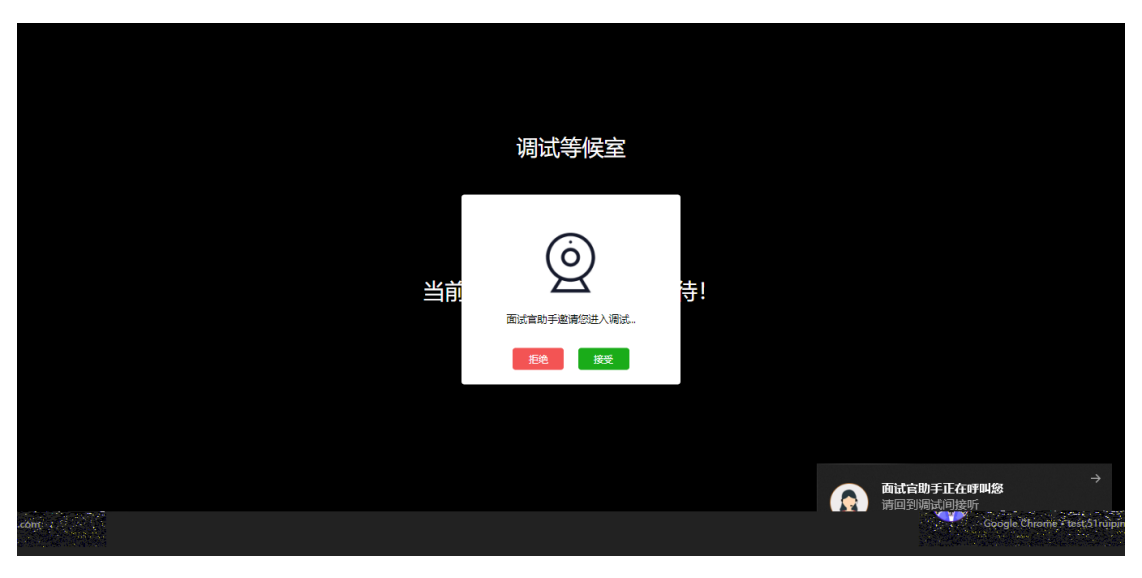

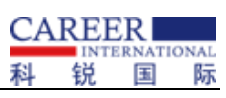

| 10000 (10000)<br>100000 |  | er<br>Kanad |
|-------------------------|--|-------------|

初

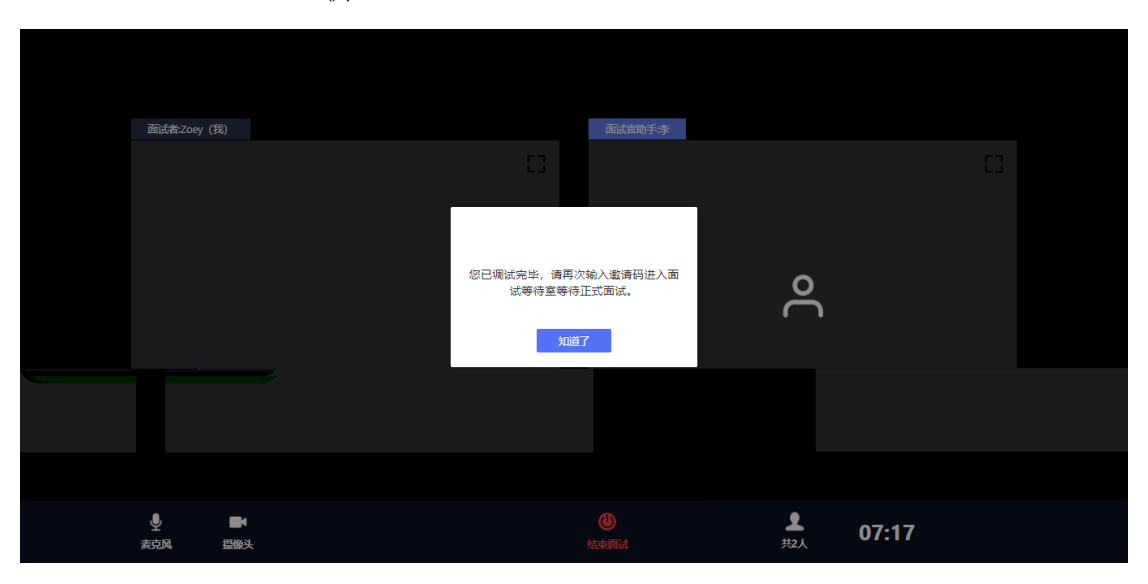

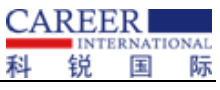

| <b>客</b> 聘犯绩面试                         |                   | 科 | 坈 | 2 | 刅 |
|----------------------------------------|-------------------|---|---|---|---|
| <b>客特</b> 初刻面式<br>请输入激游码<br>● 新能入激游研   |                   |   |   |   |   |
| <b>索聘视频面试</b><br>诗输入邀请码<br>● 新成人置编码    |                   |   |   |   |   |
| <b>宮</b> 聘祝須面试<br>请給入邀请好<br>● 第絵入邀请好   |                   |   |   |   |   |
| <b>唐特</b> 视频面试<br>诗输入邀请码<br>● ● 读成人邀请码 |                   |   |   |   |   |
| 请输入邀请码<br>► 请输入遗请码<br>确认               | 索聘视频面试            |   |   |   |   |
| Hami/Yakaries<br>♥★入道游码                | 13846 A 1497-8873 |   |   |   |   |
| 略以                                     | 14480/U814919     |   |   |   |   |
| 第11                                    |                   |   |   |   |   |
|                                        | 确认                |   |   |   |   |
|                                        |                   |   |   |   |   |
|                                        |                   |   |   |   |   |
|                                        |                   |   |   |   |   |
|                                        |                   |   |   |   |   |

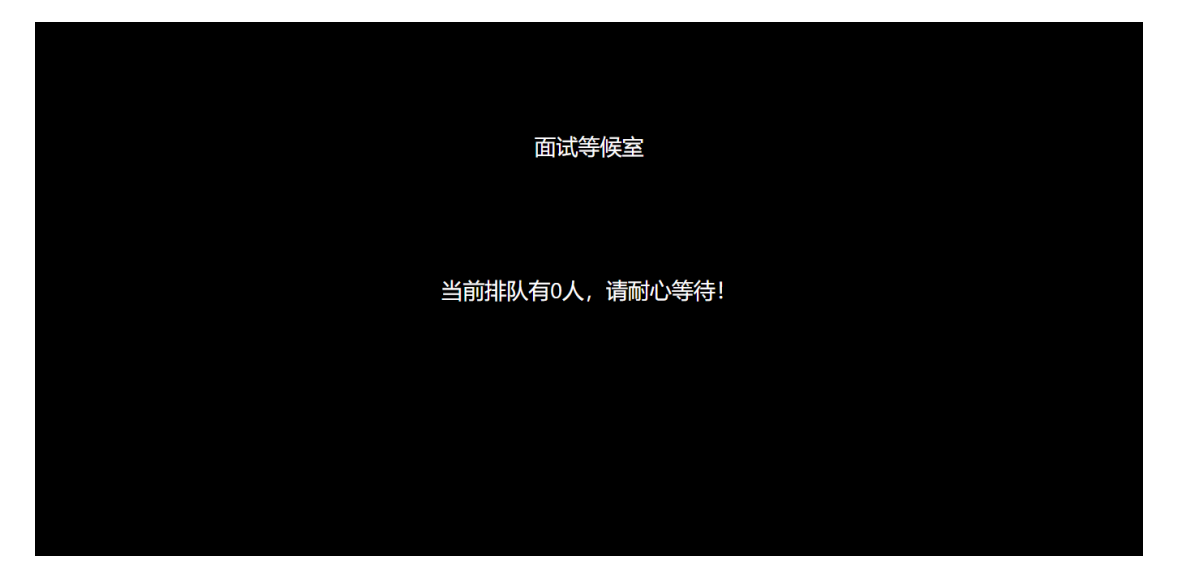

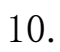

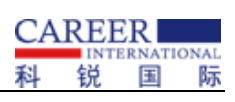

|    |                                     |    | 面试等候 | <u>à</u>                                                           |  |  |
|----|-------------------------------------|----|------|--------------------------------------------------------------------|--|--|
| 当前 | していたいます。<br>画が言意時の法人面が、<br>現代<br>建定 | 寺! | œ    | <b>商运长会正在时制级</b><br>谐阳动面动印度规可<br>Google Chrome • test.51ruipin.com |  |  |

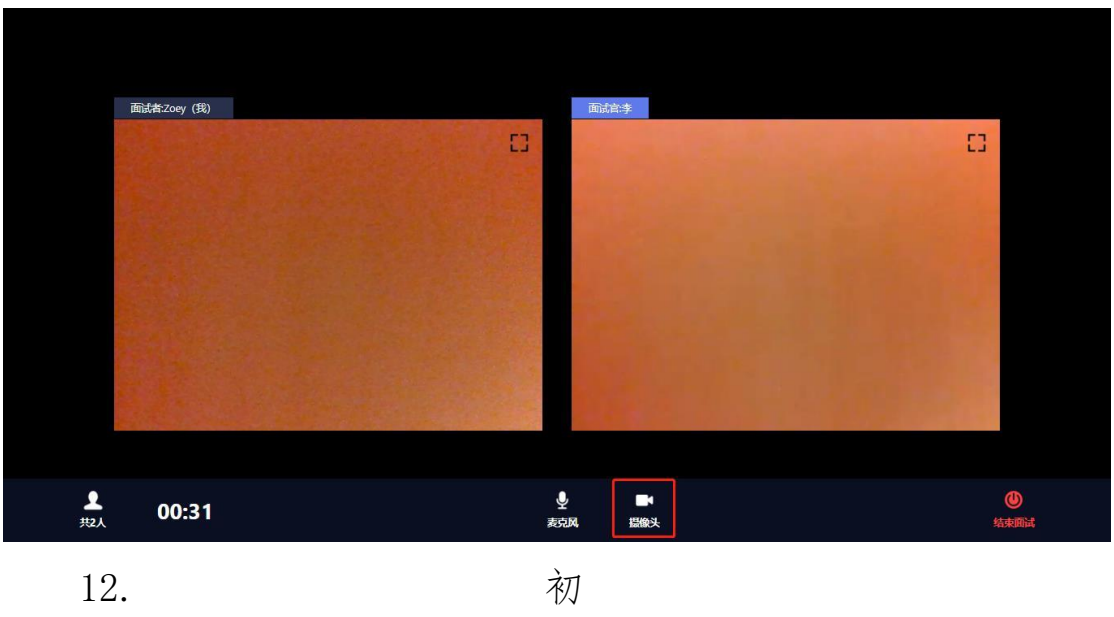

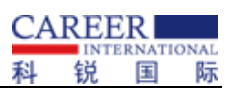

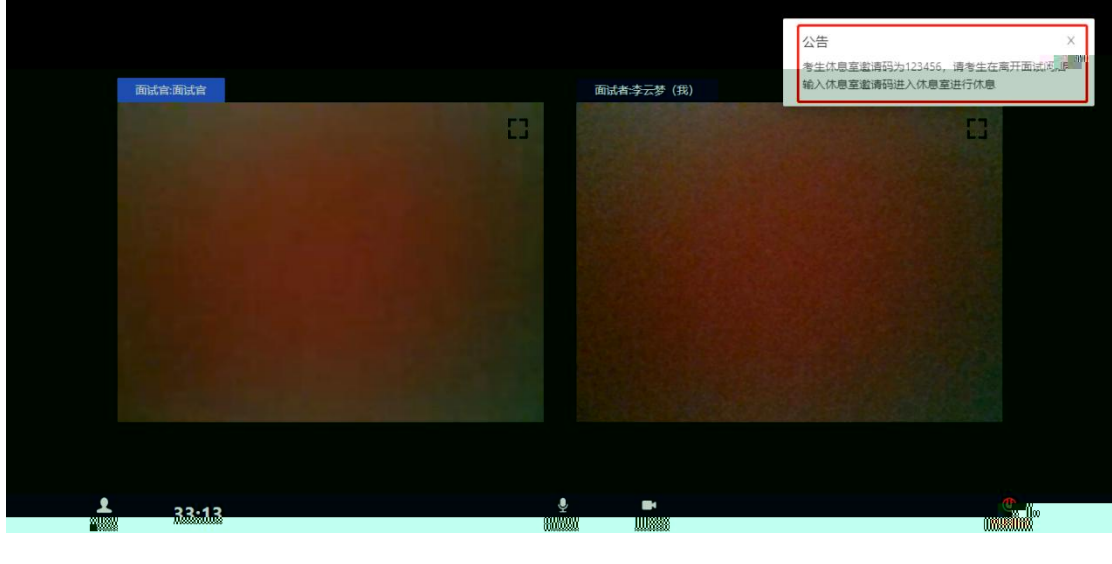

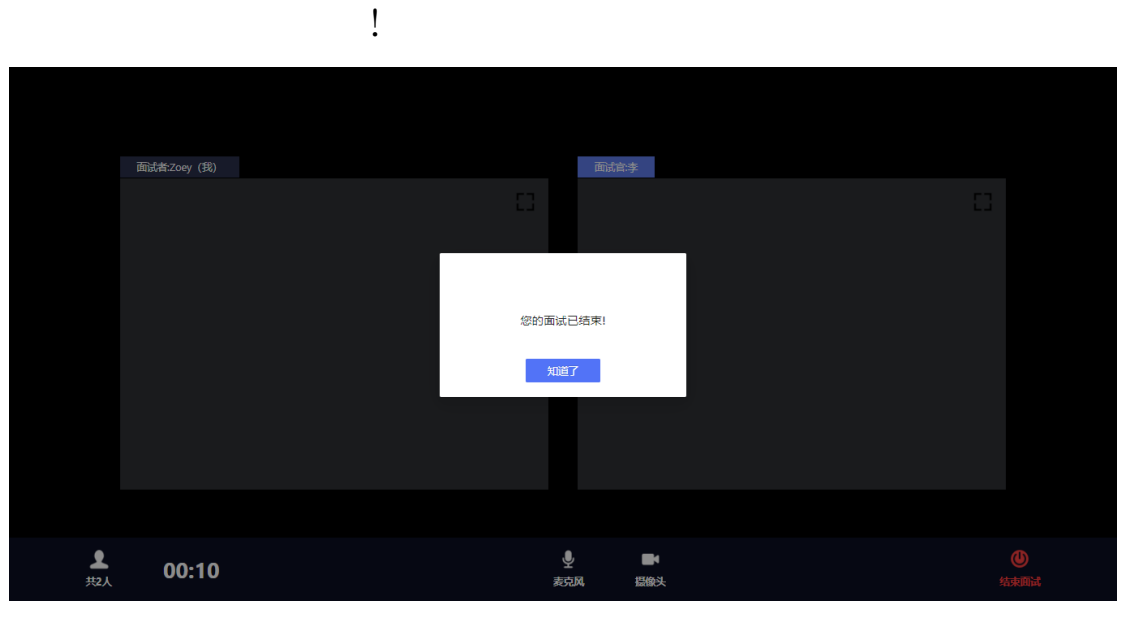

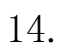

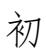

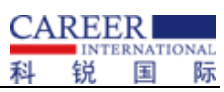

|                      | 睿聘视频面试         |   |
|----------------------|----------------|---|
|                      | 请输入邀请码         |   |
|                      | ᇦ 请输入邀请码       |   |
|                      | 确认             |   |
|                      |                |   |
|                      |                |   |
|                      |                |   |
|                      |                |   |
|                      |                |   |
| 面试者·乌费格日路 (我)        | 面试管测试管         |   |
| <b>面試者:乌登格日服(</b> 我) | 商試會調試會         | 3 |
| <b>商試者:乌登格日題</b> (我) | 面最音频试查         | 8 |
| <b>面试者:乌登格日服</b> (我) |                | 3 |
| <b>面試者:乌登格日路 (我)</b> | Bittabit       | 8 |
| <b>而武者:乌登格日期</b> (我) | Ridemida<br>CI | 8 |
| <b>面试者:乌登格日服 (我)</b> | mit会测试会        | 3 |
| <b>面试者:乌登格日题 (我)</b> | initietäisikki |   |
| <b>画试者:乌登格日图 (我)</b> |                |   |